## Step-by-Step Guideline for Filling Up of Application Form WBJEE-2019

| encounsetinganic integrences: * * * * * * * * * * * * * * * * * * *                                                                                                    | egistra                               | tion Home                                                                                                    | e Page                                                                                        |                         | Ser RANCE DE         |
|----------------------------------------------------------------------------------------------------|---------------------------------------|----------------------------------------------------------------------------------------------------|-----------------------------------------------------------------------------------------------|-------------------------|----------------------|
|                                                                                                    |                                       |                                                                                                    |                                                                                               |                         |                      |
| a denocounsellingaic/i/genreg: X                                                                                                    |                                       |                                                                                                    |                                                                                               |                         |                      |
| <ul> <li>C</li> <li>Net secure   democounselling nicking genergsys/Root/Home.asps/2appFormId=WBJEEB1</li> <li>Apprice C</li> <li>Google   Online Registration   PDF to DOCA - Come   Widgetbin   A Application form   OFFICIALJ KeepVict   Acta Approved Int   Test w Other boodmare</li> <li>WEST BENGAL JOINT ENTRANCE EXAMINATIONS BOARD (WBJEE)-2019</li> </ul> Intree          NUME       C       ONLY EXCISTERED CANDIDATES SIGN IN         NUM       Ket Steps to apply online       Mapplication form : WBJEE - 2019         Pipe Examination Face       Fill Online Registration       Pipe Examination Face         Security Pine : Download Confirmation Page       Security Pine : Application fore : MBJEE - 2019       Security Pine : Application No ?         Network of Form : WBJEE - 2019       Security Pine : Application Form : WBJEE - 2019       Security Pine : Application No ?         Network of Form : WBJEE - 2019       Security Pine : Application No ?       Security Pine : Application No ?         Network of Form : WBJEE - 2019       Security Pine : Application No ?       Security Pine : Application No ?         Network of Form : WBJEE - 2019       Security Pine : Application No ?       Security Pine : Application No ?         Netlication Form : WBJEE - 2019       Security Pine : Application No ?       Security Pine : Application No ?         Netlication Form : WBJEE - 2019       Security Pine : Application No ?       Security Pine : Application No ?                                                                                                    | ) democounselling.nic.in/genregs; 🗙 🚺 | + Transform                                                                                                    |                                                                                               | -                       |                      |
|                                                                                                    | → C ① Not secure   demod              | counselling.nic.in/genregsys/Root/Home.aspx?appForr                                                                                                    | nId=WBJEEB19                                                                                  |                         | ☆ ⊖ :                |
| Image: Destination of the part of the part | Apps Ġ Google 💾 Online Registrat      | tion S 🚟 PDF to DOCX - Convi 🗋 🤎 wbjeeb.in 🖡                                                                                                    | - Application Form 🔣 [OFFICIAL] KeepVid: 🗋 Aicte                                              | Approved Inst 🕒 Test    | » 🛛 🦲 Other bookmark |
| Steps to apply online   • Apply for Online Registration   • Fill Online Application Form   • Upload Scanned Photo & Signature   • Pay Examination Fee   • Download Confirmation Page   • Application Form : WBJEE - 2019   • Application Form : WBJEE - 2019   Forgot Password ? Forgot Application No ? * at Program 2000 12:56 PM 12:56 PM 12:56 PM 12:250 PM 12:250 P                                                                                                    | NEW CANDIDATE REG                     |                                                                                                    |                                                                                               |                         |                      |
| Apply for Online Registration   Fill Online Application Form   Upload Scanned Photo & Signature   Upload Scanned Photo & Signature   Pay Examination Fee   Download Confirmation Page   Download Confirmation Page   Ston IN   Forgot Application No ? Forgot Application No ? And No 2010 12256 PM 12256 PM 12256 PM 12256 PM 12226 PM 12226 PM 1226 PM 1226 PM 1226 PM 1226 PM 1226 PM 1226 PM 1226 PM 1226 PM 1226 PM 1226 PM 1226 PM 1226 PM 1226 PM 1226 PM 1226 PM 1226 PM 1226 PM 1226 PM 1226 PM 1226 PM 1226 PM 1226 PM 1226 PM 1226 PM 1226 PM 1226 PM 1226 PM 1226 PM 1226 PM 1226 PM 1226 PM 1227 PM 1226 PM 1226 PM 1226 PM 1226 PM 1227 PM 1226 PM 1226 PM 1226 PM 1226 PM 1226 PM 1226 PM 1226 PM 1226 PM 1226 PM 1226 PM 1226 PM                                                                                                    | 6                                     | JISTRATION                                                                                                    | ONLY REGISTERED CANDIDATE                                                                     | ES SIGN IN              |                      |
| Pay Examination Fee   Download Confirmation Page   Application Form:   WBJEE - 2019                                                                                                    |                                       | Steps to apply online                                                                                                    | Application Form : WBJEE - 2                                                                  | 25 SIGN IN<br>019       |                      |
| Image: Security Pin :   Image: Security Pin :   Image: Security Pin                                                                                                    |                                       | SISTRATION Steps to apply online Apply for Online Registration                                                                                                    | Application Form : WBJEE - 2<br>Application No :                                              | 55 SIGN IN<br>019       | •                    |
| Pay Examination Fee   Download Confirmation Page   Application Form : WBJEE - 2019                                                                                                    |                                       | SISTRATION Steps to apply online Apply for Online Registration Fill Online Application Form                                                                                                    | ONLY REGISTERED CANDIDATE         Application Form :       WBJEE - 2         Application No : | 25 SIGN IN<br>019       |                      |
| Application Form: WBJEE - 2019     SIGN IN     Forgot Password ?   Forgot Application No ?   Image: Sign IN     Forgot Password ?     Forgot Application No ?     Image: Sign IN     Porgot Password ?     Forgot Application No ?     Image: Sign IN     Porgot Application No ?     Image: Sign IN     Porgot Application No ?     Image: Sign IN     Porgot Application No ?     Image: Sign IN     Porgot Application No ?     Image: Sign IN     Porgot Application No ?     Image: Sign IN     Porgot Application No ?     Image: Sign IN     Image: Sign IN     Porgot Password ?     Porgot Application No ?     Image: Sign IN     Image: Sign IN     Image: Sign IN     Image: Sign IN        Image: Sign IN                    Image: Sign IN                                                                                                    |                                       | SISTRATION Steps to apply online Apply for Online Registration Fill Online Application Form Upload Scanned Photo & Signature                                                                                                    | ONLY REGISTERED CANDIDATE         Application Form :       WBJEE - 2         Application No : | 25 SIGN IN<br>019       |                      |
| Application Form : WBJEE - 2019       Forgot Password ?       Forgot Application No.?         Image: Comparison of the second second seco                                                                |                                       | Steps to apply online         Apply for Online Registration         Fill Online Application Form         Upload Scanned Photo & Signature         Pay Examination Fee                                                                 | ONLY REGISTERED CANDIDATE         Application Form :       WBJEE - 2         Application No : | 25 SIGN IN<br>019       | •                    |
|                                                                                                    |                                       | Steps to apply online         Apply for Online Registration         Fill Online Application Form         Upload Scanned Photo & Signature         Pay Examination Fee         Download Confirmation Page                              | ONLY REGISTERED CANDIDATE         Application Form :       WBJEE - 2         Application No : | 25 SIGN IN<br>019       |                      |
|                                                                                                    | Application Form                      | SISTRATION Steps to apply online Apply for Online Registration Fill Online Application Form Upload Scanned Photo & Signature Pay Examination Fee Download Confirmation Page : WBJEE - 2019                                            | ONLY REGISTERED CANDIDATE         Application Form :       WBJEE - 2         Application No : | Forgot Application No ? |                      |
|                                                                                                    | Application Form                      | Steps to apply online         Apply for Online Registration         Fill Online Application Form         Upload Scanned Photo & Signature         Pay Examination Fee         Download Confirmation Page         :       WBJEE - 2019 | ONLY REGISTERED CANDIDATE         Application Form :       WBJEE - 2         Application No : | Forgot Application No ? |                      |

| nstructions, page 1/3                                                                                                    | Semilarios S                                                                           |
|----------------------------------------------------------------------------------------------------|----------------------------------------------------------------------------------------|
|                                                                                                    |                                                                                        |
|                                                                                                    |                                                                                        |
|                                                                                                    |                                                                                        |
| Instructions × +                                                                                                    |                                                                                        |
| C     O     Not secure   democounselling.nic.in/GenRegSys/Registration/Instruction.aspx                                                                                                    | \$ <b>0</b>                                                                            |
| Apps 💪 Google 🗋 Online Registration S 🚟 PDF to DOCX – Conv 🗋 🧇 wbjeeb.in 🍋 Application Form 🕅 [OFFICIAL] KeepVid: 🗋 Aicte Approved Inst 🗋 Te                                                                                                    | st 🛛 » 🛛 🦲 Other bookm                                                                 |
| WEST BENGAL JOINT ENTRANCE EXAMINATIONS BOARD<br>(WBJEE)-2019                                                                                                    |                                                                                        |
| Home                                                                                                    |                                                                                        |
|                                                                                                    |                                                                                        |
| Registration Application Form Image Upload Fr                                                                                                    | ee Payment                                                                             |
| Instructions and Procedure for online submission of Application Form                                                                                                    |                                                                                        |
| Instructions and Procedure for online submission of Application Form Download Information Bulletin                                                                                                    |                                                                                        |
| Instructions and Procedure for online submission of Application Form Download Information Bulletin Use Internet Explorer (8.0 or above), Mozilla firefox, Google Chrome.                                                                                                    |                                                                                        |
| Instructions and Procedure for online submission of Application Form Download Information Bulletin Use Internet Explorer (8.0 or above), Mozilla firefox, Google Chrome. 1. Candidates of WBJEE - 2019 have to apply ONLINE ONLY.                                                                                                    |                                                                                        |
| Instructions and Procedure for online submission of Application Form Download Information Bulletin Use Internet Explorer (8.0 or above), Mozilla firefox, Google Chrome. 1. Candidates of WBJEE - 2019 have to apply ONLINE ONLY. 2. The candidate must have an active mobile number and a unique email ID for online application. Candidates must read the instructions and procedures information ready before starting to fill up the application form. Once an application is received, it will be construed that the candidate has agreed to all term stipulated in the Information Bulletin for WBJEE - 2019 and notices published by the Board for the said purpose.                                                                                                    | s carefully and keep all necessary<br>s & conditions, rules & regulations              |
| Instructions and Procedure for online submission of Application Form Download Information Bulletin Use Internet Explorer (8.0 or above), Mozilla firefox, Google Chrome. 1. Candidates of WBJEE - 2019 have to apply ONLINE ONLY. 2. The candidate must have an active mobile number and a unique email ID for online application. Candidates must read the instructions and procedures information ready before starting to fill up the application form. Once an application is received, it will be construed that the candidate has agreed to all term stipulated in the Information Bulletin for WBJEE - 2019 and notices published by the Board for the said purpose. 3. A candidate must ensure to fill up the genuine application form available online at the Board's website https://wbjeeb.nic.in                                                                                                    | s carefully and keep <mark>all necessary</mark><br>s & conditions, rules & regulations |
| Instructions and Procedure for online submission of Application Form Download Information Bulletin Use Internet Explorer (8.0 or above), Mozilla firefox, Google Chrome. 1. Candidates of WBJEE - 2019 have to apply ONLINE ONLY. 2. The candidate must have an active mobile number and a unique email ID for online application. Candidates must read the instructions and procedures information ready before starting to fill up the application form. Once an application is received, it will be construed that the candidate has agreed to all term stipulated in the Information Bulletin for WBJEE - 2019 and notices published by the Board for the said purpose. 3. A candidate must ensure to fill up the genuine application form available online at the Board's website https://wbjeeb.nic.in 4. Examination Fees (in Indian Rupees) for WBJEE -2019 is <b>Rs. 500/- plus service charges as applicable</b> .                                                                                                    | s carefully and keep all necessary<br>s & conditions, rules & regulations              |
| Instructions and Procedure for online submission of Application Form         Download Information Bulletin         Use Internet Explorer (8.0 or above), Mozilla firefox, Google Chrome.         1. Candidates of WBJEE - 2019 have to apply ONLINE ONLY.         2. The candidate must have an active mobile number and a unique email ID for online application. Candidates must read the instructions and procedures information ready before starting to fill up the application form. Once an application is received, it will be construed that the candidate has agreed to all term stipulated in the Information Bulletin for WBJEE - 2019 and notices published by the Board's website https://wbjeeb.nic.in         3. A candidate must ensure to fill up the genuine application form available online at the Board's website https://wbjeeb.nic.in         4. Examination Fees (in Indian Rupees) for WBJEE -2019 is <b>Rs. 500/- plus service charges as applicable.</b> 5. Candidates are allowed to submit only one application form. In case of multiple applications, all applications will be rejected. | s carefully and keep all necessary<br>s & conditions, rules & regulations              |
| Instructions and Procedure for online submission of Application Form         Download Information Bulletin         Use Internet Explorer (8.0 or above), Mozilla firefox, Google Chrome.         1. Candidates of WBJEE - 2019 have to apply ONLINE ONLY.         2. The candidate must have an active mobile number and a unique email ID for online application. Candidates must read the instructions and procedures information ready before starting to fill up the application form. Once an application is received, it will be construed that the candidate has agreed to all term stipulated in the Information Bulletin for WBJEE - 2019 and notices published by the Board for the said purpose.         3. A candidate must ensure to fill up the genuine application form available online at the Board's website https://wbjeeb.nic.in         4. Examination Fees (in Indian Rupees) for WBJEE - 2019 is Rs. 500/- plus service charges as applicable.         5. Candidates are allowed to submit only one application form. In case of multiple applications, all applications will be rejected.         | s carefully and keep all necessary<br>s & conditions, rules & regulations              |

| nstructions, page 2/3                                                                                                    | ESTD.                   |
|----------------------------------------------------------------------------------------------------|-------------------------|
|                                                                                                    |                         |
|                                                                                                    |                         |
| Instructions × +                                                                                                    |                         |
| → C ③ Not secure   democounselling.nic.in/GenRegSys/Registration/Instruction.aspx                                                                                                    | \$ <b>0</b>             |
| 🛛 Apps 💪 Google 🗋 Online Registration S 🎆 PDF to DOCX – Conv 🗋 🬳 wbjeeb.in 🔥 Application Form 🔣 [OFFICIAL] KeepVid: 🗋 Aicte Approved Inst 🗋 Test                                                                                                    | » 📙 Other bookman       |
| 6. Candidate's name, father's name, mothers' name, gender and date of birth must be same as those registered in 12th standard examination.                                                                                                    |                         |
| 7. Registration Procedure: 5 simple steps,                                                                                                    |                         |
| Step-1: Online Registration: The candidate will enter registration details such as, name, father's name, mother's name, date of birth, gender etc. Then the candid password, security question etc. and submit. An application number will be generated. Candidates have to use this application number and password for subsequent login. | late has to choose a    |
| Step-2: Online Application: At this stage the candidate needs to fill up other personal information and choose examination zones.                                                                                                    |                         |
| Step-3: Online uploading of scanned images: Candidates have to upload scanned photograph and signature in JPG/JPEG format in one go; partial uploading is not allow                                                                                                    | red.                    |
| Step-4: Fee payment: Payment of fees can be made by Debit Card/ Credit Card/Net Banking.                                                                                                    |                         |
| Step-5: Downloading of CONFIRMATION PAGE: If payment is made online, then the confirmation page is generated immediately. Candidate has to download and take p confirmation page. It's must for all future references.                                                                                                    | printout of the         |
| 8. Examination fee is <b>non</b> -refundable.                                                                                                    |                         |
| অনলাইন আবেদন করার পদ্ধতি ও নিয়মাবলী                                                                                                    |                         |
| Explorer (8.0 or above), Mozilla firefox, Google Chrome ব্যবহার  করুন।                                                                                                    |                         |
| ১. WBJEE-2019 পরীক্ষার আবেদন পত্র শুধুমাত্র অনলাইনেই নেওয়া হবে।                                                                                                    |                         |
| ২. আবেদন করার জন্য অতি অবশ্যই মোবাইল নম্বর ও ইৣ-মেইল আইডি থাকা প্রয়োজন। আবেদন করার আগেই সমস্ত নিয়ম ও নির্দে<br>করে পড়ে জেনে নিতে হবে এবং প্রয়োজনীয় তথ্য তৈরী রাখতে হবে। পরীক্ষার আবেদন পত্র পেলে বোর্ড অবশ্যই ধরে নেবে যে আ<br>এই মর্মে প্রকাশিত তথ্য পুস্তিকা ও বিভিন্ন নোটিসের সমস্ত শর্ত ও নিয়মাবলী মেনে নিয়েই আবেদন করেছে।      | শাবলী ভালো<br>বেদনকারী, |
| ৩. আবেদনের আগে নিশ্চিত হয়ে নেওয়া উচিত যে, <u>www.wbjee.nic.in</u> ওয়েব পোর্টালে দেওয়া প্রকৃত অনলাইন আবেদনপত্রটিই সে পূ                                                                                                    | রণ করছে।                |
| 8. WBJEE-2019 পরীক্ষার ফি বাবদ Rs. 500/- এবং তার সঙ্গে প্রযোজ্য ব্যাষ্কের সার্ভিস চার্জ দিতে হবে।                                                                                                    |                         |
|                                                                                                    | 1:04 PM                 |

24 December 2018

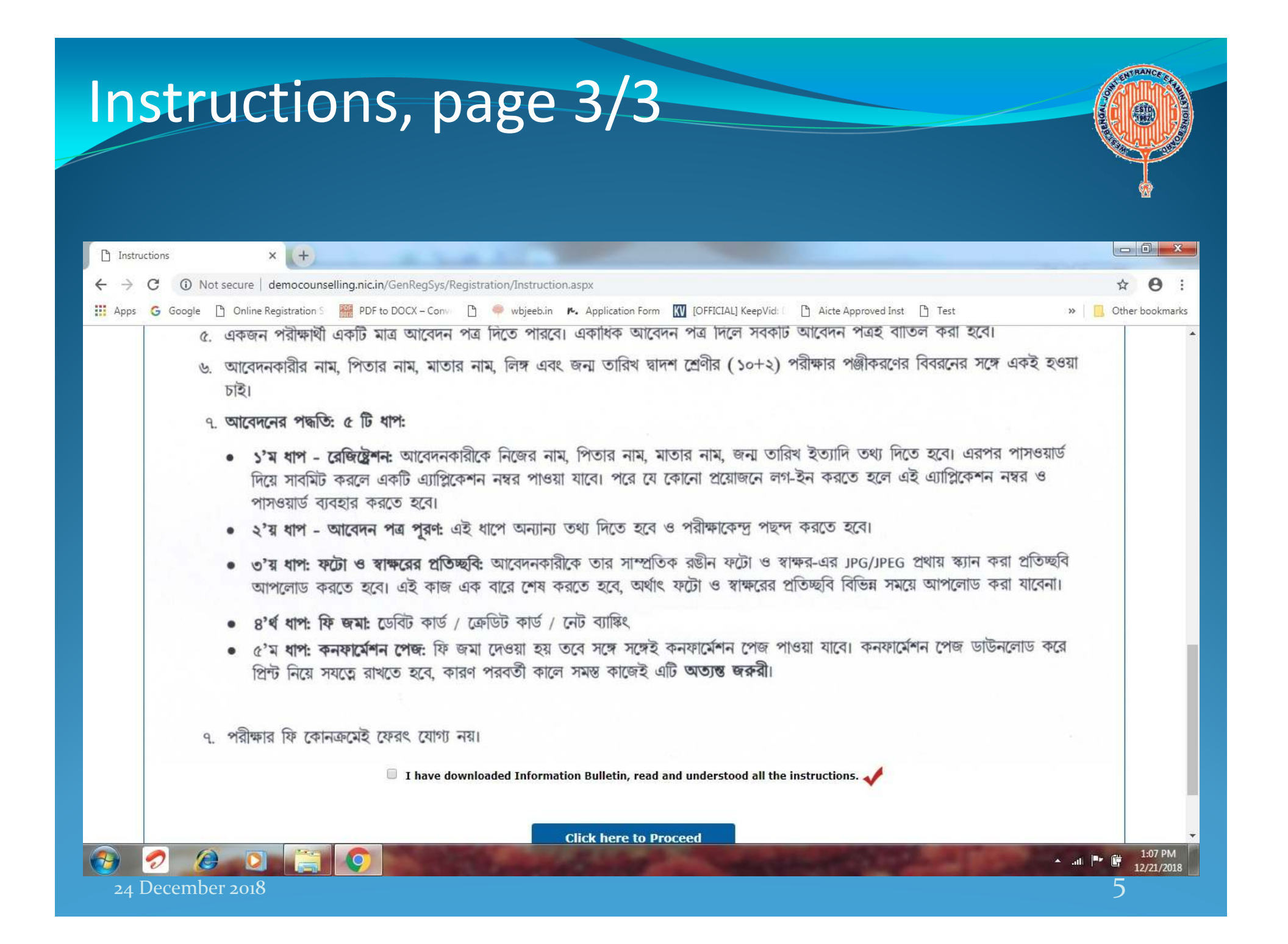

| democounselling.nic.in/GenReg5 × +                               | A 100 100 100                       |                                |                            |                   |
|------------------------------------------------------------------|-------------------------------------|--------------------------------|----------------------------|-------------------|
| O Not secure democounselling.nic.in/GenRegSys/R                  | egistration/ApplicationFormStep1.a: | spx                            |                            | ÷ 0               |
| Apps 💪 Google 🗋 Online Registration S 🚟 PDF to DOCX – Conv       | 🗅 🌻 wbjeeb.in 🛚 🍋 Application       | Form 🔣 [OFFICIAL] KeepVid: 🗋 🗋 | Aicte Approved Inst 🕒 Test | » 📙 Other bookmar |
| Candidate's Name :                                               |                                     | Father's Name :                |                            |                   |
| Mother's Name :                                                  |                                     | Date of Birth:                 | Day •Month •Year           |                   |
| Identification Type :                                            | Select                              | Gender :                       | Select 🔻                   |                   |
| Identification No:                                               |                                     |                                |                            |                   |
|                                                                  |                                     |                                |                            |                   |
| ontact Details                                                   |                                     |                                |                            |                   |
| Premises No/ Name:                                               |                                     | Locality(Optional):            |                            |                   |
| Sub locality:                                                    |                                     | State:                         | Select                     |                   |
| District:                                                        | Select                              | Pin Code:                      |                            |                   |
| Email Id:                                                        |                                     | Mobile no :                    |                            |                   |
| Land Line No. with STD code or any other Contact No. (Optional): |                                     |                                |                            |                   |
| hoose Password                                                   |                                     |                                |                            |                   |
| Dassword'                                                        |                                     | Confirm Dassword               |                            |                   |
| Security Question:                                               | Coloct                              | Security Answer:               |                            |                   |
| Security Question.                                               | Select                              | Security Answer.               |                            |                   |
| ecurity Pin                                                      |                                     |                                |                            |                   |
| Enter securit                                                    | pin (case sensitive) :              |                                |                            |                   |
|                                                                  | Coqueity Din 1 0204                 | 127                            |                            |                   |

| democounselling.nic.in/GenRegS × +                               | A 31                                                              |                                  |                            |                    |
|------------------------------------------------------------------|-------------------------------------------------------------------|----------------------------------|----------------------------|--------------------|
| → C A Not secure   democounselling.nic.in/GenRegSys/R            | egistration/ApplicationFormStep1.                                 | aspx                             |                            | ☆ \varTheta        |
| Apps 💪 Google 🗋 Online Registration S 🚟 PDF to DOCX – Conv       | 🗅 🌳 wbjeeb.in 🔭 Applicatio                                        | n Form 🔣 [OFFICIAL] KeepVid: 🗌 🗋 | Aicte Approved Inst 🗋 Test | » 🛛 🦲 Other bookma |
| Candidate's Name :                                               | Kajari Mitra                                                      | Father's Name:                   | Gopal Mitra                |                    |
| Mother's Name :                                                  | Rekha Mitra                                                       | Date of Birth:                   | 15 T June (06) T 1985      | •                  |
| Identification Type :                                            | Student ID 🔹                                                      | Gender :                         | Female •                   |                    |
| Student ID:                                                      | 123456                                                            |                                  |                            |                    |
| Premises No/ Name:<br>Sub locality:                              | 31<br>College Street                                              | Locality(Optional):<br>State:    | Sitaram Street WEST BENGAL |                    |
| District:                                                        | KOLKATA                                                           | Pin Code:                        | 700009                     |                    |
| Email Id:                                                        | examination.wbjeeb@gmai                                           | Mobile no :                      | 9823671159                 |                    |
| Land Line No. with STD code or any other Contact No. (Optional): | 03323671199                                                       |                                  |                            |                    |
| Password:                                                        | •••••                                                             | Confirm Password:                | •••••                      |                    |
| Security Question:                                               | Which is the website you rar ${\ensuremath{^{\bigtriangledown}}}$ | Security Answer:                 | •••••                      |                    |
| ecurity Pin                                                      | y pin (case sensitive) : P2P42                                    |                                  |                            |                    |

| democounselling.nic.in/GenRegs × +                  |                                                                                                    |                                                                                                    |                                               |
|-----------------------------------------------------|----------------------------------------------------------------------------------------------------|----------------------------------------------------------------------------------------------------|-----------------------------------------------|
| → C ① Not secure   democounselling.r                | nic.in/GenRegSys/Registration/ApplicationFormStep                                                                    | 1.aspx                                                                                                    | <b>☆ 0</b>                                    |
| Apps 💪 Google 🗋 Online Registration S 🎆 I           | PDF to DOCX – Conv 🗋 🌻 wbjeeb.in 🖡 Applicat                                                                          | ion Form 🔣 [OFFICIAL] KeepVid: 🗌 🗋 Aicte Approved Inst                                                                       | 🗅 Test 🧼 📙 Other bookma                       |
|                                                     |                                                                                                    |                                                                                                    |                                               |
| ersonal Details                                     |                                                                                                    |                                                                                                    |                                               |
| C                                                   | Candidate's Name: KAJARI MITRA                                                                                       | Father's Name: GOPAL MITRA                                                                                                   |                                               |
|                                                     | Mother's Name: REKHA MITRA                                                                                           | Date of Birth: 15-06-1985                                                                                                    |                                               |
| Id                                                  | dentification Type: Student ID                                                                                       | Gender : Female                                                                                                    |                                               |
|                                                     | Stüdent ID: 123456                                                                                                   |                                                                                                    |                                               |
| entact Details                                      |                                                                                                    |                                                                                                    |                                               |
| Pre                                                 | emises No/ Name: 31                                                                                                  | Locality(Optional): Sitaram Street                                                                                           |                                               |
|                                                     | Sub locality: College Street                                                                                         | State: WEST BENGAL                                                                                                    |                                               |
|                                                     | Revie                                                                                                    | ew Page !! Close 🔀                                                                                                    |                                               |
| Land Line No. with STD code or any other Cont       | Please review the follo<br>act:No<br>If you would like to change any infor<br>'EDIT REGISTRATION FORM' button or pre | wing informations carefully.<br>mation entered, you may do so by pressing<br>iss 'FINAL SUBMIT' button for final submission. |                                               |
| Security Question: Which is the website yo          | u rarely visit ? Security Answer: (Not                                                                               | t shown due to security reasons)                                                                                             | Password: (Not shown due to security reasons) |
| arameters checklist to be verified                  |                                                                                                    |                                                                                                    |                                               |
| dly verify all the parameters listed below very can | efully. Once submitted Registration Form finally, no o                                                               | option will be provided for correction in any parameters.                                                                    |                                               |
| My Name                                             | Father Name Mother Name Date of Birth                                                                                | Gender 🔲 Address                                                                                                    |                                               |
| I have verified : Mobile Number                     | Email ID                                                                                                    |                                                                                                    |                                               |
|                                                     | - Childrift                                                                                                    |                                                                                                    |                                               |
| Instruminent                                        |                                                                                                    |                                                                                                    |                                               |

| ] democounselling.nic.in/GenRegS × +                                                                            |                   |                                              |                                 |                            |                              |
|----------------------------------------------------------------------------------------------------|-------------------|----------------------------------------------|---------------------------------|----------------------------|------------------------------|
| → C ③ Not secure   democounselling.nic.                                                                         | in/GenRegSys/F    | legistration/ApplicationFormStep1.aspx       |                                 |                            | ☆ \varTheta                  |
| Apps 💪 Google 🗋 Online Registration S 🚟 PDF                                                                     | to DOCX – Conv    | 🕒 🌳 wbjeeb.in 🥵 Application Form             | 🚺 [OFFICIAL] KeepVid: 🗌 🗋       | Aicte Approved Inst 📋 Test | » 🛛 🛄 Other bookma           |
| Can                                                                                                    | ididate's Name:   | KAJARI MITRA                                 | Father's Name:                  | GOPAL MITRA                |                              |
| ,                                                                                                    | Mother's Name:    | REKHA MITRA                                  | Date of Birth:                  | 15-06-1985                 |                              |
| Iden                                                                                                    | ntification Type: | Student ID                                   | Gender :                        | Female                     |                              |
|                                                                                                    | Student ID:       | 123456                                       |                                 |                            |                              |
| Contact Details                                                                                                 |                   |                                              |                                 |                            |                              |
| Premi                                                                                                    | ises No/ Name:    | 31                                           | Locality(Optional):             | Sitaram Street             |                              |
|                                                                                                    | Sub locality:     | College Street                               | State:                          | WEST BENGAL                |                              |
|                                                                                                    | District:         | KOLKATA                                      | Pin Code:                       | 700009                     |                              |
|                                                                                                    | Email Id:         | examination.wbjeeb@gmail.com                 | Mobile no :                     | 9823671159                 |                              |
| Land Line No. with STD code or any other Contact                                                                | No.(Optional):    | 03323671199                                  |                                 |                            |                              |
| Account Details                                                                                                 |                   |                                              |                                 |                            |                              |
| Security Question: Which is the website you re                                                                  | arely visit ?     | Security Answer: (Not shown o                | due to security reasons)        | Password: (Not sh          | own due to security reasons) |
|                                                                                                    |                   |                                              |                                 |                            |                              |
| Parameters checklist to be verified                                                                             |                   |                                              |                                 |                            |                              |
| ndly verify all the parameters listed below very carefu                                                         | Illy. Once submi  | ted Registration Form finally, no option wil | I be provided for correction in | any parameters.            |                              |
| I have verified :                                                                                               | Father Name 🗐     | Mother Name 🔲 Date of Birth 🔲 Gender         | r 🔲 Address                     |                            |                              |
| Mobile Number 🗐 I                                                                                               | Email ID          |                                              |                                 |                            |                              |
|                                                                                                    |                   |                                              |                                 |                            |                              |
| Declaration                                                                                                    |                   |                                              |                                 |                            |                              |
| the second second second second second second second second second second second second second second second se |                   |                                              |                                 |                            |                              |

|                                                                                                    |                                                                                                    | a 2/2                                                                                                    | SHITBANCE CA                         |
|----------------------------------------------------------------------------------------------------|----------------------------------------------------------------------------------------------------|----------------------------------------------------------------------------------------------------|--------------------------------------|
| -Inal Subm                                                                                                    | lission, pa                                                                                              | ge Z/Z                                                                                                   |                                      |
|                                                                                                    |                                                                                                    |                                                                                                    |                                      |
|                                                                                                    |                                                                                                    |                                                                                                    | ×                                    |
| democounselling.nic.in/GenRegs X +                                                                            |                                                                                                    |                                                                                                    |                                      |
| - → C ( Not secure   democounselling.n                                                                        | IC.In/GenRegSys/Registration/ApplicationFormStep                                                         |                                                                                                    | 와 <mark>문</mark>                     |
| Apps G Google D Online Registration 5 mm P                                                                    | DF to DOCX - Conv U wojeeb.in K. Applicat                                                                |                                                                                                    | W Gther bookman                      |
| Id                                                                                                    | entification Type: Student ID<br>Student ID: 122456                                                      | Gender : Female                                                                                          |                                      |
|                                                                                                    | Student 15. 125450                                                                                       |                                                                                                    |                                      |
| Contact Details                                                                                               |                                                                                                    |                                                                                                    |                                      |
| Pre                                                                                                    | Sub locality: College Street                                                                             | Locality(Optional): Sitaram Street<br>State: WEST BENGAL                                                 |                                      |
|                                                                                                    | District: KOLKATA                                                                                        | Pin Code: 700009                                                                                         |                                      |
|                                                                                                    | Email Id: examination.wbjeeb@gmail.com                                                                   | Mobile no : 9823671159                                                                                   |                                      |
| Land Line No. with STD code or any other Conta                                                                | ct No.(Optional): 03323671199                                                                            |                                                                                                    |                                      |
| Account Details                                                                                               |                                                                                                    |                                                                                                    |                                      |
| Security Question: Which is the website you                                                                   | rarely visit ? Security Answer: (No                                                                      | t shown due to security reasons) Password: (Not s                                                        | hown due to security reasons)        |
| Darameters checklist to be verified                                                                           |                                                                                                    |                                                                                                    |                                      |
| indly verify all the parameters listed below very care                                                        | fully. Once submitted Registration Form finally, no.                                                     | option will be provided for correction in any parameters                                                 |                                      |
| Muy Veriny an ene perameters instead below very early                                                         | Eather Name 🖉 Mother Name 🖉 Date of Birth                                                                | Gandar 🖉 Addrace                                                                                         |                                      |
| I have verified :<br>Mobile Number                                                                            | Fmail ID                                                                                                 |                                                                                                    |                                      |
|                                                                                                    |                                                                                                    |                                                                                                    |                                      |
| Declaration                                                                                                   |                                                                                                    |                                                                                                    |                                      |
| I hereby declare that all the particulars given by me<br>result in the cancellation of admission. I have read | in this form are true to the best of my knowledge<br>and understood the procedures. I shall abide by ten | and belief and any mistake / misinformation, detected at the time of admis<br>ms and conditions thereon. | sion or at any stage in future, will |
|                                                                                                    | I 🖲                                                                                                    | Agree                                                                                                    |                                      |
|                                                                                                    |                                                                                                    |                                                                                                    |                                      |
|                                                                                                    | C EDIT REGISTRATION FORM                                                                                 | FINAL SUBMIT                                                                                             |                                      |
| 9 💋 🙆 🖸 🚞 🧔                                                                                                   | Contraction and the second                                                                               |                                                                                                    | ▲II I III 1:22 PM                    |
| 24 December 2018                                                                                              |                                                                                                    |                                                                                                    | 10                                   |

|                                                             | 20200                                          |                                                                           | ENTRANCE CA                           |
|-------------------------------------------------------------|------------------------------------------------|---------------------------------------------------------------------------|---------------------------------------|
| op-up me                                                    | ssage                                          |                                                                           | ESTD.                                 |
|                                                             |                                                |                                                                           |                                       |
|                                                             |                                                |                                                                           |                                       |
|                                                             |                                                |                                                                           |                                       |
| democounselling.nic.in/GenRegS × +                          |                                                |                                                                           |                                       |
| → C ① Not secure   democounselling.nic.in/                  | GenRegSys/Registration/ApplicationFormSte      | p1.aspx                                                                   | ☆ 😶                                   |
| Apps 💪 Google 🗋 Online Registration S 🚟 PDF to              | DOCX – Conv 🗋 🌳 wbjeeb.in 🔭 Applic             | ation Form 🔣 [OFFICIAL] KeepVid: 🗋 Aicte Approved Inst 🗋 Test             | » 🛛 🦲 Other bookma                    |
| Identif                                                     | cation Type: Student ID                        | Gender : Female                                                           |                                       |
|                                                             | Student ID: 123456                             |                                                                           |                                       |
| Contact Defails                                             |                                                |                                                                           |                                       |
| Premise                                                     | No/Name: 31                                    | Locality(Ontional): Sitaram Street                                        |                                       |
|                                                             | Sub locality: College Street                   | State: WEST BENGAL                                                        |                                       |
|                                                             | District: KOLKATA                              | Pin Code: 700009                                                          |                                       |
|                                                             | Email Id: examination.wbjeeb@gmail.com         | Mobile no : 9823671159                                                    |                                       |
| Land Line No. with STD code or any other Contact N          | .(Optional): 03323671199                       |                                                                           |                                       |
| Account Details                                             |                                                | onfirm !!                                                                 |                                       |
| Security Question: Which is the website you rare            | ly visit ?<br>Do you wish to subm              | t Registration Form finally ? Password: (Not                              | shown due to security reasons)        |
| Desmostors charklist to be uprised                          |                                                |                                                                           |                                       |
| and needs the chief to be verified                          | YES                                            |                                                                           |                                       |
| itary verify an the parameters instead below very carefully |                                                | Person and personal of concession and persons and persons                 |                                       |
| I have verified :                                           | ner Name 📽 Mother Name 🍩 Date of Birth         | 🖤 Gender 🖤 Address                                                        |                                       |
| Mobile Number 🥙 Em                                          | an 1D                                          |                                                                           |                                       |
| Declaration                                                 |                                                |                                                                           |                                       |
| I hereby declare that all the particulars given by me in t  | nis form are true to the best of my knowledge  | and belief and any mistake / misinformation, detected at the time of admi | ssion or at any stage in future, will |
| result in the cancellation of admission. I have read and    | inderstood the procedures. I shall abide by te | rms and conditions thereon.                                               |                                       |
|                                                             | 8                                              | Agree 🛷                                                                   |                                       |
|                                                             | G EDIT REGISTRATION FORM                       | FINAL SUBMIT                                                              |                                       |
|                                                             | Contract on the local division of              | No. of Concession, name                                                   | 1-23 DM                               |
|                                                             | A REAL PROPERTY OF                             | No. of Concession, Name                                                   | •II 🕨 🖬 12/21/201                     |
| 24 December 2018                                            |                                                |                                                                           | 11                                    |

| Completio                                     | on of Step 1                                              |                                                                              |                                              |
|-----------------------------------------------|-----------------------------------------------------------|------------------------------------------------------------------------------|----------------------------------------------|
| Candidate Home Page × +                       | 10 A 10 A 10                                              |                                                                              |                                              |
| ← → C ③ Not secure   democounselling          | .nic.in/GenRegSys/Registration/Index.aspx                 |                                                                              | <b>☆ 0</b> :                                 |
| 📙 Apps   G Google 📋 Online Registration S 🛛 🎆 | PDF to DOCX - Conv 🗋 🌳 wbjeeb.in 🔭 Application Form 🔣 [Of | FICIAL] KeepVid: 📋 Aicte Approved Inst 📋                                     | Fest »   🦲 Other bookmarks                   |
|                                               | WEST BENGAL JOINT ENTRANCE EXA<br>(WBJEE)-2019            | MINATIONS BOARD                                                              |                                              |
| Home Change Passwo                            | ord Logout                                                |                                                                              |                                              |
| Welcome : Kajari Roy                          |                                                           | Ą                                                                            | pplication No : 19010000053                  |
| Registration                                  | Application Form                                          | Upload Image                                                                 | Fee Payment                                  |
| Step 1 View Registration Form                 | Application Status                                        |                                                                              |                                              |
| Step 2 Complete Application Form              | Registration Form                                         | Completed                                                                    |                                              |
| Step 3 Upload Images                          | Application Form                                          | Incomplete                                                                   |                                              |
| Step 4 Pay Examination Fee                    | Image Uploaded                                            | Incomplete                                                                   |                                              |
|                                               | Application Fee payment                                   | Incomplete                                                                   |                                              |
| Verify Your Mobile Number                     | You have Completed Registration Form. Please              | note down the Application Number for                                         | future references.                           |
| Verify Your Email ID                          | Application Nu<br>Fill the Application Form b<br>Complete | mber: 1901000053<br>y clicking on button as shown below.<br>Application Form |                                              |
| 24 December 2018                              |                                                           | State of Concession, Name                                                    | 1:28 PM<br>↑ll ■ ■ 1:2/21/2018<br>12/21/2018 |

| Step 2: Application                                                              | Form 1.1                                                                                                    | AND TRANCE                            |
|----------------------------------------------------------------------------------|----------------------------------------------------------------------------------------------------|---------------------------------------|
|                                                                                  |                                                                                                    |                                       |
| Application Form × +                                                             |                                                                                                    |                                       |
| ← → C ③ Not secure   democounselling.nic.in/GenRegSys/Registration/ApplicationFo | orm.aspx                                                                                                    | ☆ 🕭 :                                 |
| 🔢 Apps 💪 Google 🗋 Online Registration S 🎆 PDF to DOCX – Conv 🗋 🌳 wbjeeb.in 🍋     | Application Form 🔣 [OFFICIAL] KeepVid: 🗋 Aicte Approved Inst 🗋 Test                                                                                                    | » 📙 Other bookmarks                   |
| Personal Details                                                                 |                                                                                                    | · · · · · · · · · · · · · · · · · · · |
| Candidate's Name:                                                                | KATART ROV                                                                                                    |                                       |
| California of Birth-                                                             |                                                                                                    |                                       |
| Gender:                                                                          | Female V                                                                                                    |                                       |
| Father's Name:                                                                   | GOPAL MITRA                                                                                                    |                                       |
| Mother's Name:                                                                   | REKHA MITRA                                                                                                    |                                       |
| Domicile :                                                                       | Select                                                                                                    |                                       |
| Category:                                                                        | Select V                                                                                                    |                                       |
| Person with Disability (PwD):                                                    | Select Y                                                                                                    |                                       |
| Home District :                                                                  | Select 🔻                                                                                                    |                                       |
| Income Category:                                                                 | Select                                                                                                    |                                       |
| Do you belongs to TFW?:                                                          | Select 🔻                                                                                                    |                                       |
| Religion:                                                                        | Select V                                                                                                    |                                       |
| Nationality :                                                                    | Select V                                                                                                    | _                                     |
| Apply For                                                                        |                                                                                                    |                                       |
| Apply For:                                                                       | Engineering/Architecture/Pharmacy 🔻                                                                                                    |                                       |
| 1st Choice of Exam City:                                                         | Select                                                                                                    |                                       |
| 2nd Choice of Exam City:                                                         | Select                                                                                                    |                                       |
| 3rd Choice of Exam City:                                                         | Select                                                                                                    |                                       |
|                                                                                  | Contraction of the local division of the local division of the loc | ▲ .ul 🕨 🛱 1:34 PM                     |
| 24 December 2018                                                                 |                                                                                                    | 13                                    |

|                                                                            | I FOITH L.L, Sample                                                     |                     |
|----------------------------------------------------------------------------|-------------------------------------------------------------------------|---------------------|
| Application Form × +                                                       |                                                                         |                     |
| C A Not secure   democounselling.nic.in/GenRegSys/Registration/Application | Form.aspx                                                               | \$                  |
| pps 🕝 Google 🗋 Online Registration S 🎆 PDF to DOCX – Conv 🗋 🧼 wbjeeb.in    | - Application Form 🔣 [OFFICIAL] KeepVid: 🛛 🗅 Aicte Approved Inst 🕒 Test | » 🛛 🦲 Other bookman |
| Registration 🕢 💿 Application Form 🖉                                        | Upload Image See Payment                                                |                     |
| Candidate's Nam                                                            | KAJARI ROY                                                              |                     |
| Date of Birt                                                               | : 31 ¥ 12 ¥ 2002 ¥                                                      |                     |
| Gende                                                                      | : Female 🔻                                                              |                     |
| Father's Nam                                                               | GOPAL MITRA                                                             |                     |
| Mother's Nam                                                               | REKHA MITRA                                                             |                     |
| Domicile                                                                   | WEST BENGAL                                                             |                     |
| Categor                                                                    | General T                                                               |                     |
| Person with Disability (PwD                                                | : Yes 🔻                                                                 |                     |
| Type of Disabilit                                                          | : Loco-motor disability                                                 |                     |
| Percentage of Disabilit                                                    | : 42                                                                    |                     |
| Home Distric                                                               | KOLKATA                                                                 |                     |
| Income Categor                                                             | Below 2.5 Lakhs                                                         |                     |
| Do you belongs to TFW                                                      | Yes 🔻                                                                   |                     |
| Religio                                                                    | Hindu 🔻                                                                 |                     |
| Nationality                                                                | : Indian 🔻                                                              |                     |

| <ul> <li>Application Form x +</li> <li>Application Form x +</li> <li>C ③ Not secure   democounselling.nic.in/GenRegSys/Registration/ApplicationForm.aspx</li> <li>Apps G Google ☐ Online Registration S  PDF to DOCX - Conv ☐ @ wbjeeb.in r. Application Form I [OFFICIAL] KeepVid: ☐ Aicte Approved Inst ☐ Test</li> </ul> | - 10 -                  |
|----------------------------------------------------------------------------------------------------|-------------------------|
|                                                                                                    | » Cther bookma          |
| Apply For<br>Apply For: Engineering/Architecture/Pharmacy<br>1st Choice of Exam City:Select<br>2nd Choice of Exam City:Select<br>3rd Choice of Exam City:Select                                                                                                    |                         |
| Qualification       Pass Status       Course/Stream Name       Board/Council/University       Year of<br>Passing       Result Mode       Marks       RollNo/Enroll       Institute National Address                                                                                                    | me Institute<br>Pincode |
| 12th or<br>equivalent Select Select Select Select Select T                                                                                                    |                         |
| Security Pin Enter security pin (case sensitive) : Security Pin : 7J78H9 RESET SUBMIT                                                                                                    |                         |

| <ul> <li>Application Fe</li> <li>→ C</li> <li>Apps G Ge</li> </ul> | rm ×<br>A Not secure   de<br>ogle 🗋 Online Reg | emocounselling.nic.in/GenRegS<br>jistration S i PDF to DOCX – C | ys/Registration/ApplicationForn<br>onv 🗋 🤗 wbjeeb.in 🖡 A      | n.aspx<br>pplication Form                                          | 🚺 [OFFICIAL] KeepVid | : 🕒 Aicte Approved                                                      | Inst 🗋 Test          | :»                              | Cther bookma         |
|--------------------------------------------------------------------|------------------------------------------------|-----------------------------------------------------------------|---------------------------------------------------------------|--------------------------------------------------------------------|----------------------|-------------------------------------------------------------------------|----------------------|---------------------------------|----------------------|
| 10 1.000 J.C.B.                                                    | <u>a</u> <u></u>                               | x 1 (2017)                                                      | Apply For: E<br>1st Choice of Exam City:                      | Engineering/Archi<br>Kolkata - Central<br>kata<br>Kolkata-North Ko | Kol                  |                                                                         |                      |                                 |                      |
|                                                                    |                                                |                                                                 | 3rd Choice of Exam City:                                      | a/ Saltlake<br>Kolkata - South H<br>ata                            | Colk                 |                                                                         |                      |                                 |                      |
| Qualification                                                      | Pass Status                                    | Course/Stream Name                                              | Board/Council/University<br>Name                              | Year of<br>Passing                                                 | Result Mode          | Marks Detail                                                            | RollNo/Enroll<br>No. | Institute<br>Name &<br>Address. | Institute<br>Pincode |
| 12th or<br>equivalent                                              | Passed •                                       | (10+2)/ I.Sc/ Equiva<br>lent Examination                        | WEST BENGAL COU<br>NCIL OF HIGHER SE<br>CONDARY EDUCATI<br>ON | 2017 💌                                                             | Percentage           | Obtained<br>Marks : 320<br>Total<br>Marks : 500<br>Marks<br>(%) : 64.00 | 123456               | B.B. Institut                   | 700009               |
|                                                                    |                                                |                                                                 |                                                               |                                                                    |                      | (%):                                                                    |                      |                                 |                      |

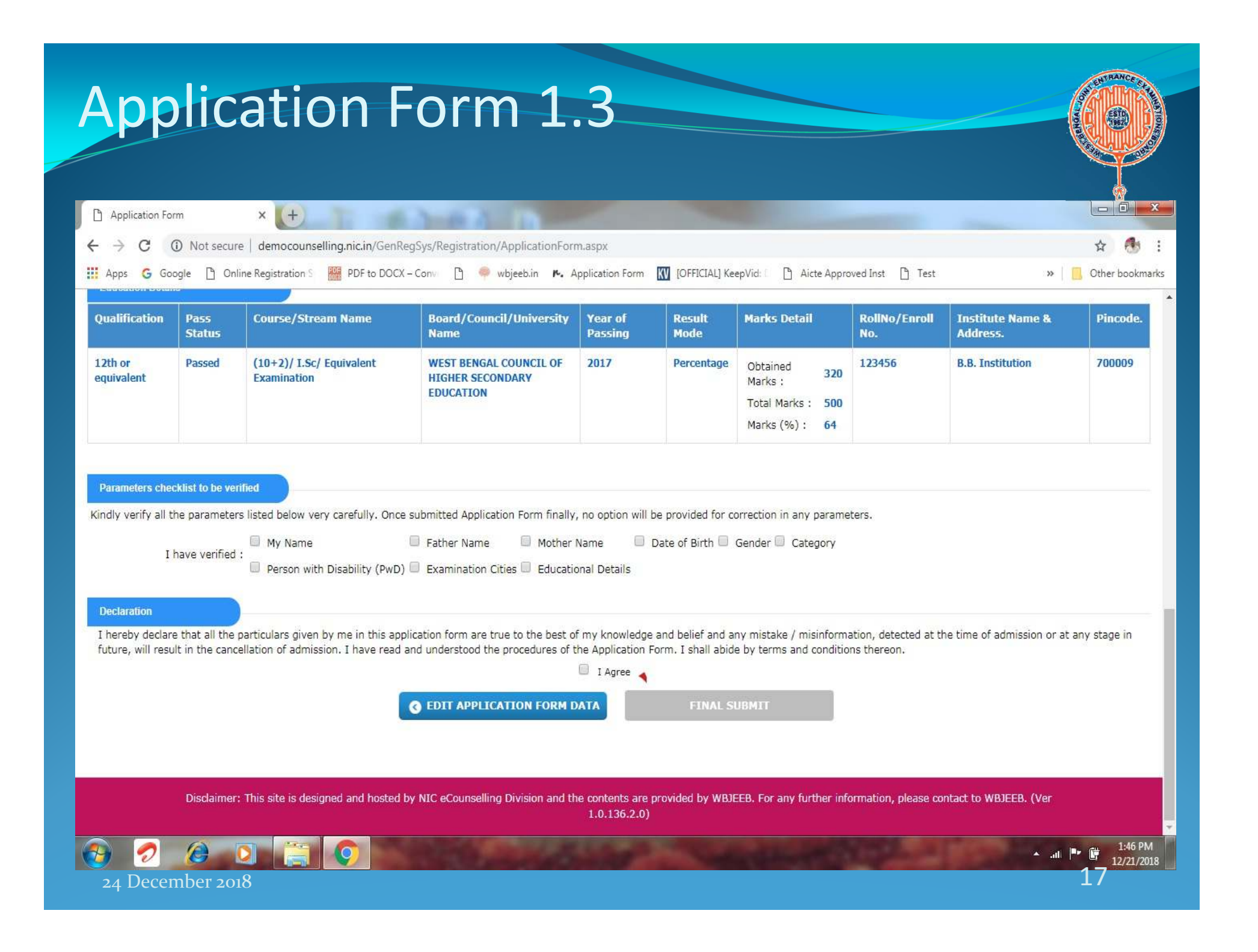

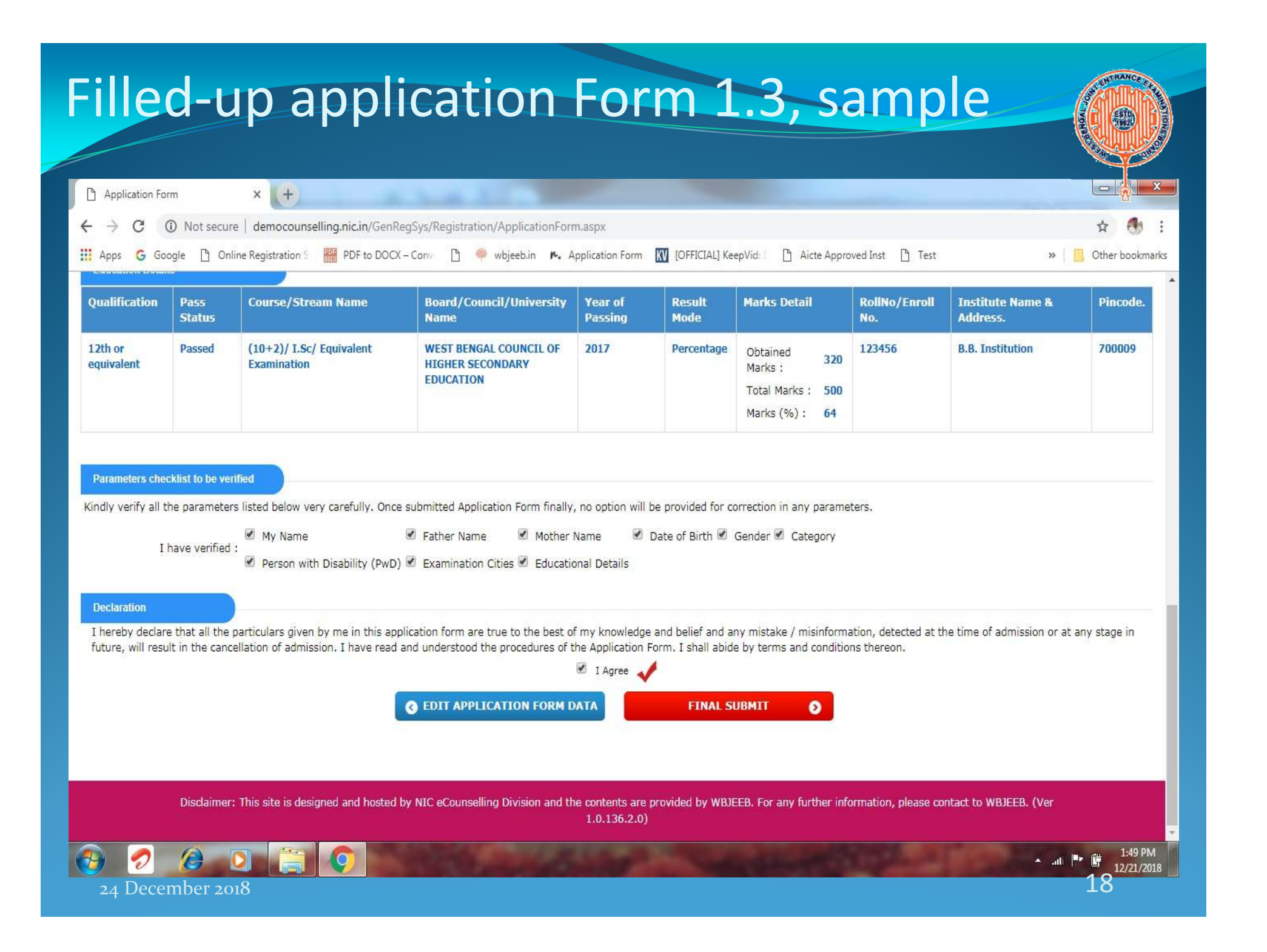

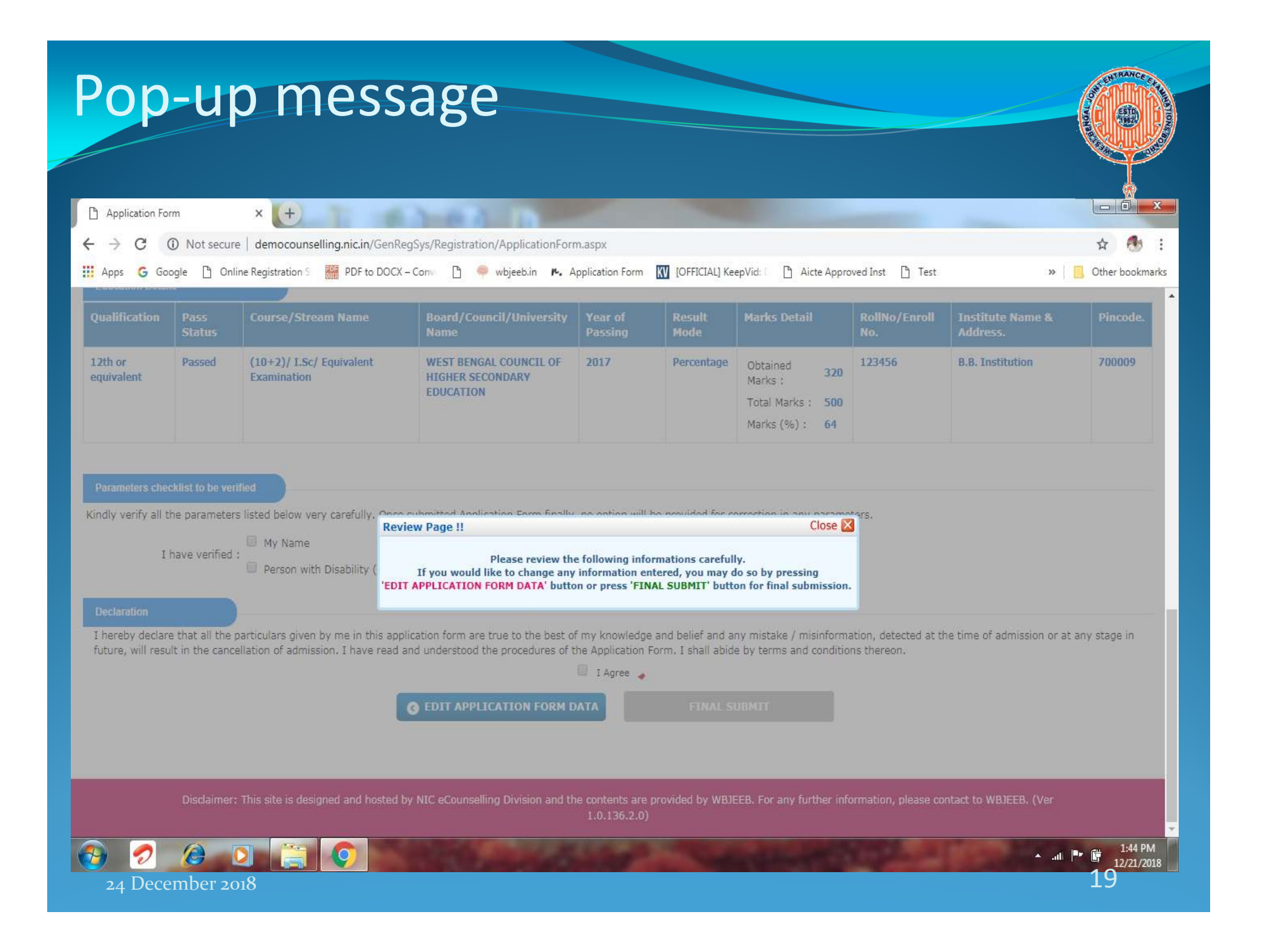

|                                                       |                                                                                                    |                                                                                                    | TRANS                                |
|-------------------------------------------------------|----------------------------------------------------------------------------------------------------|----------------------------------------------------------------------------------------------------|--------------------------------------|
| Completion                                            | of step 2                                                                                                    |                                                                                                    |                                      |
|                                                       |                                                                                                    |                                                                                                    |                                      |
|                                                       |                                                                                                    |                                                                                                    |                                      |
| Candidate Home Page × +                               |                                                                                                    |                                                                                                    |                                      |
| ← → C ① Not secure   democounselling.nic.in/GenReg    | Sys/Registration/Index.aspx                                                                                                    |                                                                                                    | ☆ 👧 :                                |
| Apps G Google 🕒 Online Registration S 🚟 PDF to DOCX – | Conv () wbjeeb.in r. Application Form () (OF<br>ESTBENGAL JOINTENTRANCE EXA<br>(WBJEE)-2019                                                                                                   | FICIAL] KeepVid: [] Aicte Approved In                                                                                                    | st 🖞 Test » 📕 Other bookmarks        |
| Home Change Password Logo                             | ut                                                                                                    |                                                                                                    |                                      |
| Welcome : KAJARI ROY                                  |                                                                                                    |                                                                                                    | Application No : 19010000053         |
| Step 1 View Registration Form                         | Application Form                                                                                                    | Upload Image                                                                                                    | Fee Payment                          |
| Step 2 View Application Form                          | Registration Form                                                                                                    | Completed                                                                                                    |                                      |
| Step 3 Upload Images                                  | Application Form                                                                                                    | Completed                                                                                                    |                                      |
| Step 4 Pay Examination Fee                            | Image Uploaded                                                                                                    | Incomplete                                                                                                    | _                                    |
|                                                       | Application Fee payment                                                                                                    | Incomplete                                                                                                    |                                      |
| Verify Your Mobile Number                             | You have completed ste                                                                                                    | p 2 of Online Application Form                                                                                                    | <b>.</b>                             |
| Verify Your Email ID                                  |                                                                                                    |                                                                                                    | un below. Otherwise proceed for      |
| If you w<br>uploading o                               | ant to edit filled Application Form then click <b>'Ed</b><br>of scanned images by clicking <b>'Upload Images'</b> b<br>able to edit the fi                                                    | It Application Form' button sho<br>utton to complete step 3. After<br>led Application Form data.                                              | uploading of images, you will not be |
| If you w<br>uploading o                               | ant to edit filled Application Form then click ' <b>Ed</b><br>of scanned images by clicking <b>'Upload Images'</b> b<br>able to edit the fi<br><b>Application Nu</b>                          | It Application Form' button sho<br>utton to complete step 3. After<br>led Application Form data.<br><b>mber: 190100000</b>                    | uploading of images, you will not be |
| If you w<br>uploading o                               | ant to edit filled Application Form then click <b>'Ed</b><br>of scanned images by clicking <b>'Upload Images'</b> b<br>able to edit the fi<br><b>Application Nu</b><br>Edit Application Form  | It Application Form' button sho<br>utton to complete step 3. After<br>led Application Form data.<br><b>mber: 190100000</b><br>n Upload Images | uploading of images, you will not be |
|                                                       | ant to edit filled Application Form then click <b>'Ed</b><br>of scanned images by clicking <b>'Upload Images'</b> b<br>able to edit the fi<br><b>Application Nui</b><br>Edit Application Form | It Application Form' button sho<br>utton to complete step 3. After<br>led Application Form data.<br><b>mber: 190100000</b><br>n Upload Images | uploading of images, you will not be |

| lpload Images         | × (+                                                 |                                                                       |                                         | - 8             |
|-----------------------|------------------------------------------------------|-----------------------------------------------------------------------|-----------------------------------------|-----------------|
| > C (                 | ) Not secure   democou                               | /<br>Inselling.nic.in/GenRegSys/Registration/Imgupload.aspx           |                                         | ☆ 🚯             |
| ops 💪 Goo             | gle 🖺 Online Registration                            | n S 🚟 PDF to DOCX – Conv 🗋 🌳 wbjeeb.in 🔭 Application Form 🕅           | [OFFICIAL] KeepVid: Aicte Approved Inst | » 📙 Other bookr |
| Upload                | Scanned Files                                        |                                                                       |                                         |                 |
| Please u              | pload the following Sc                               | anned Files carefully in JPG format only.                             |                                         |                 |
| 1.Photog<br>2.Signati | raph: Size must be betwe<br>ure: Size must be betwee | een 10KB to 200KB,<br>n 3KB to 30KB.                                  |                                         |                 |
| S.N                   | Type of File                                         | Preview                                                               | Display                                 |                 |
| 1                     | Photograph                                           | Choose file No file chosen                                            |                                         |                 |
| 2                     | Signature                                            | Choose file No file chosen                                            |                                         |                 |
| Securi                | ty Pin                                               |                                                                       |                                         |                 |
|                       |                                                      | Enter Security Pin (case sensitive) :<br>Security Pin : <i>KE2622</i> | 0                                       |                 |
|                       |                                                      | I have verified Uploaded Images                                       | carefully 📢                             |                 |

| load Images | ×                        |                                                                              |                                                                |
|-------------|--------------------------|------------------------------------------------------------------------------|----------------------------------------------------------------|
| C 🔺         | Not secure   democ       | ounselling.nic.in/GenRegSys/Registration/Imgupload.aspx                      | \$ F                                                           |
| s Ġ Goo     | ogle 🗋 Online Registrati | on S 🚟 PDF to DOCX – Conv 🗋 🬳 wbjeeb.in 🍋 Application Form 🕅                 | [OFFICIAL] KeepVid: C Aicte Approved Inst C Test >> C Other bo |
| Upload      | d Scanned Files          |                                                                              |                                                                |
| Please (    | upload the following S   | Geanned Files carefully in JPG format only.                                  |                                                                |
| 1.Photog    | graph: Size must be betw | ween 10KB to 200KB.                                                          |                                                                |
| S.N         | Type of File             | Preview                                                                      | Display                                                        |
| 1           | Photograph               | Choose file Aritra_PaulImage.jpg @                                           |                                                                |
| 2           | Signature                | Choose file Sig.jpg                                                          | Branklen                                                       |
| Securi      | ity Pin                  |                                                                              |                                                                |
|             |                          | Enter Security Pin (case sensitive) : KE2622<br>Security Pin : <i>KE2622</i> | 0                                                              |
|             |                          |                                                                              |                                                                |

| ompletio                                                                                                    | n of step                                                                                                    | 03                                                                                                    |                                                                                                    | STRANCE C                                             |
|----------------------------------------------------------------------------------------------------|----------------------------------------------------------------------------------------------------|----------------------------------------------------------------------------------------------------|----------------------------------------------------------------------------------------------------|-------------------------------------------------------|
| Candidate Home Page × +                                                                                                    |                                                                                                    |                                                                                                    |                                                                                                    |                                                       |
| → C (i) Not secure   democounselling.                                                                                                    | nic.in/GenRegSys/Registration/Index.asp:                                                                                                    | <                                                                                                    |                                                                                                    | ∲<br>☆ 👫                                              |
| Apps 💪 Google 📋 Online Registration S 🚟                                                                                                    | PDF to DOCX – Conv 🗋 🌳 wbjeeb.in                                                                                                    | ▶. Application Form 🔣 [OF                                                                                                    | FICIAL] KeepVid: 🌓 Aicte Approved Inst 🌓                                                                                                    | Test » Cther bookman                                  |
|                                                                                                    | WEST BENGAL JOIN                                                                                                    | NT ENTRANCE EXA<br>(WBJEE)-2019                                                                                                    | MINATIONS BOARD                                                                                                    |                                                       |
| Home Change Passwo                                                                                                    | rd Logout                                                                                                    |                                                                                                    |                                                                                                    |                                                       |
| Welcome : KAJARI ROY                                                                                                    |                                                                                                    |                                                                                                    |                                                                                                    | Application No 19010000053                            |
|                                                                                                    |                                                                                                    |                                                                                                    |                                                                                                    |                                                       |
| Registration                                                                                                    | Application Form 💡                                                                                                    | plication Status                                                                                                    | Upload Image 🕢 🕟                                                                                                    | Fee Payment                                           |
| Step 1       View Registration Form         Step 2       View Application Form                                                                                                    | Application Form Application Form                                                                                                    | plication Status                                                                                                    | Upload Image 🕢 🕟                                                                                                    | Fee Payment                                           |
| Step 1       View Registration Form         Step 2       View Application Form         Step 3       View Uploaded Images                                                                                                    | Application Form Application Form                                                                                                    | plication Status<br>gistration Form                                                                                                    | Upload Image                                                                                                    | Fee Payment                                           |
| Step 1       View Registration Form         Step 2       View Application Form         Step 3       View Uploaded Images         Step 4       Pay Examination Fee                                                                                   | Application Form Application Form Application Form Internation Form Intern | plication Status<br>gistration Form<br>plication Form<br>age Uploaded                                                                                                    | Upload Image  Completed Completed Completed Completed                                                                                                    | Fee Payment                                           |
| Registration         Step 1       View Registration Form         Step 2       View Application Form         Step 3       View Uploaded Images         Step 4       Pay Examination Fee                                                              | Application Form Application Form Applic | plication Status<br>gistration Form<br>olication Form<br>age Uploaded<br>olication Fee payment                                                                                | Upicad Image                                                                                                    | Fee Payment                                           |
| Registration         Step 1       View Registration Form         Step 2       View Application Form         Step 3       View Uploaded Images         Step 4       Pay Examination Fee         Verify Your Mobile Number       Verify Your Email ID | Application Form                                                                                                    | plication Status<br>gistration Form<br>age Uploaded<br>plication Fee payment<br>of Application Form for W<br>ang of application form with<br>You are require                  | Upload Image  Completed Completed Completed Incomplete //est Bengal Joint Entrance Examinatio II be completed only after the payment d to pay the fee Rs. 1/                                               | Fee Payment<br>ns Board (WBJEE)-2019.<br>nt of fee.   |
| Step 1       View Registration Form         Step 2       View Application Form         Step 3       View Uploaded Images         Step 4       Pay Examination Fee         Verify Your Mobile Number       Verify Your Email ID                      | Application Form                                                                                                    | plication Status<br>gistration Form<br>age Uploaded<br>plication Fee payment<br>of Application Form for W<br>ag of application form wi<br>You are require                     | Upload Image  Completed Completed Completed Incomplete /est Bengal Joint Entrance Examinatio II be completed only after the paymen d to pay the fee Rs. 1/- , mber: 1901000053                             | Fee Payment<br>ns Board (WBJEE)-2019.<br>nt of fee.   |
| Step 1       View Registration Form         Step 2       View Application Form         Step 3       View Uploaded Images         Step 4       Pay Examination Fee         Verify Your Mobile Number       Verify Your Email ID                      | Application Form<br>Application Form<br>Application Form<br>Reg<br>Application For<br>Processin<br>Application For<br>Edit Application For                                                                                                    | plication Status<br>gistration Form<br>age Uploaded<br>plication Fee payment<br>of Application Form for W<br>ag of application form with<br>You are require<br>oplication Num | Upload Image  Completed Completed Completed Incomplete Vest Bengal Joint Entrance Examinatio Il be completed only after the paymen d to pay the fee Rs. 1/- , mber: 1901000053 nation Fee Rs. 1 /- Edit Up | Fee Payment<br>Ins Board (WBJEE)-2019.<br>Int of fee. |

| tep 4: re                                                                                                    | e Payment, <u>1ª step</u>                                                                                                    |                     |
|----------------------------------------------------------------------------------------------------|----------------------------------------------------------------------------------------------------|---------------------|
|                                                                                                    |                                                                                                    |                     |
| democounselling.nic.in/GenRegs × +                                                                                                    | lling pic in (CanPagSur /Paumant /Paumant Mada acrov                                                                                                    | ~ 4                 |
| Apps G Google D Online Registration S                                                                                                    | In generally Generally Service System and Payment Payment Viole as px                                                                                                    | >>   🦲 Other bookma |
|                                                                                                    | WEST BENGAL JOINT ENTRANCE EXAMINATIONS BOARD<br>(WBJEE)-2019                                                                                                    |                     |
|                                                                                                    | reward Longout                                                                                                    |                     |
| Home Change Pas                                                                                                    | Sword Logout                                                                                                    |                     |
| Home Change Pas                                                                                                    | Application No                                                                                                    | : 19010000053       |
| Home Change Pas                                                                                                    | Application No  Application Form                                                                                                    | 19010000053         |
| Home Change Pas                                                                                                    | Application No  Application Form  Fee Payment  Fee Payment                                                                                                    | : 19010000053       |
| Home Change Pas                                                                                                    | Application Form  Application Form  Application Form  Application Form  Examination Fee Payment                                                                                                    | 1901000053          |
| Home Change Pas                                                                                                    | Application Form  Application Form Select Mode of Payment                                                                                                    | 1901000053          |
| Home Change Pas                                                                                                    | Application Form  Application Form  Application Form  Activity : Examination Fee Payment  Select Mode of Payment  Online Payment                                                                                                    | 19010000053         |
| Home Change Pas                                                                                                    | Application Form  Application Form  Application Form  Fee Payment  Activity : Examination Fee Payment  Select Mode of Payment  Online Payment                                                                                                  | 19010000053         |
| Home Change Pas                                                                                                    | Application Form  Application Form  Application Form  Fee Payment  Activity : Examination Fee Payment  Select Mode of Payment  Online Payment  PROCEED FOR PAYMENT                                                                             | 1901000053          |
| Home Change Pas                                                                                                    | Application Form  Application Form Fee Payment  Activity : Examination Fee Payment  Select Mode of Payment  Online Payment  PROCEED FOR PAYMENT  Note: The examination fee must be deposited through Debit/Credit Card/Net Banking             | 1901000053          |
| Home       Change Pase         Welcome       KAJARI ROY         Registration       Image: Change Pase         Mode of Payment       Image: Change Pase | Application No<br>Application Form  Pree Payment<br>Activity : Examination Fee Payment<br>Select Mode of Payment<br>Online Payment<br>PROCEED FOR PAYMENT<br>Note: The examination fee must be deposited through Debit/Credit Card/Net Banking | 1901000053          |

| ee Pavment System × -                                                                               |                                                                                                    |                              |                                                           |                 |
|----------------------------------------------------------------------------------------------------|----------------------------------------------------------------------------------------------------|------------------------------|-----------------------------------------------------------|-----------------|
| C      https://eadmissionpa                                                                         | av nic in / navservice / Payment / Payment Mode asny                                               |                              |                                                           | ÷ A             |
| nos 🔓 Google 🗅 Online Registrat                                                                     | ion S 🕮 PDE to DOCX - Conv 🏳 🥌 whisehim 🖡 And                                                      | alication Form               | N/id D Airte Approved Inst D Test                         | w Other bookmar |
|                                                                                                    |                                                                                                    | Manager our Manager and Keep |                                                           |                 |
|                                                                                                    |                                                                                                    |                              |                                                           |                 |
|                                                                                                    |                                                                                                    |                              |                                                           |                 |
| CANDIDATE DETAILS                                                                                   | KAJARI ROY                                                                                         | Fee Amount                   | 1/-                                                       |                 |
| CANDIDATE DETAILS<br>Candidate Name<br>Application Number                                           | KAJARI ROY<br>1901000053                                                                           | Fee Amount<br>Customer Id    | 1/-<br>190100005301001                                    |                 |
| CANDIDATE DETAILS<br>Candidate Name<br>Application Number<br>Date of Birth                          | KAJARI ROY<br>1901000053<br>31-12-2002                                                             | Fee Amount<br>Customer Id    | 1/-<br>190100005301001                                    |                 |
| CANDIDATE DETAILS<br>Candidate Name<br>Application Number<br>Date of Birth<br>EXAMINATION FEE COLLE | KAJARI ROY<br>19010000053<br>31-12-2002<br>CCTION<br>Select Payment Provider : Allahabad           | Fee Amount<br>Customer Id    | 1/-<br>1901000005301001<br>Debit/Credit Card/Net Banking) |                 |
| CANDIDATE DETAILS<br>Candidate Name<br>Application Number<br>Date of Birth<br>EXAMINATION FEE COLLE | KAJARI ROY<br>19010000053<br>31-12-2002<br>CCTION<br>Select Payment Provider : Allahabad<br>PROCEE | Fee Amount<br>Customer Id    | 1/-<br>190100005301001<br>Debit/Credit Card/Net Banking)  |                 |

| Step 4                                                                                               | 4: Fee F                                                                                  | aymen                                                                                                    | t, 3 <sup>rd</sup> ste                                                       | p                                                                                         | Car RANCE A        |
|----------------------------------------------------------------------------------------------------|-------------------------------------------------------------------------------------------|----------------------------------------------------------------------------------------------------|------------------------------------------------------------------------------|-------------------------------------------------------------------------------------------|--------------------|
| <ul> <li>➡ BillDesk - All Your Paymer</li> <li>← → C ▲ https:/</li> <li>➡ Apps G Google ➡</li> </ul> | nts. Sing X +<br>/pgi.billdesk.com/pgidsk/ProcessPay<br>Online Registration S PDF to DOCX | ment;jsessionid=0000xmcwD1c4dYfR<br>(-Conv 🗋 🬳 wbjeeb.in 🍋 Appl                                                         | fvOYg8HXWO7:1a7ou2mi9?wpage=3YuKZ<br>lication Form 🔣 [OFFICIAL] KeepVid: 🗌 🗅 | b16a1hclwFGSTf1q0as<br>Aicte Approved Inst 🌓 Test                                         | → Conter bookmarks |
|                                                                                                    | Credit Card > Credit Card > Credit Card + ATM PIN Card + ATM PIN Card Internet Banking    | Pay by Credit Card VIS Card Number Enter card number Expiration Date Month Year Card Holder Name Enter card holder name |                                                                              | Merchant Name<br>West Bengal Joint Entrance<br>Examinations Board<br>Payment Amount: 1.00 |                    |
|                                                                                                    |                                                                                           | Make                                                                                                    | e Payment<br>Cancel                                                          | BillDesk<br>Mynegener Freetwart                                                           |                    |
| 24 December                                                                                          | 2018                                                                                      |                                                                                                    |                                                                              |                                                                                           | ⊪                  |

## **Download Confirmation Page**

- Confirmation Page will be generated after fee payment is successful.
- Download and preserve Confirmation Page.
- Confirmation Page will be sent to verified email ID.
- Application is not complete until confirmation page is generated.